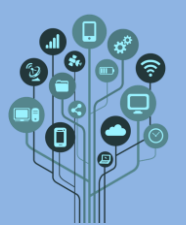

- Neste guião vais aprender a utilizar os pinos digitais para fazer um LED piscar.
- Todas as prints/recortes pedidos ao longo deste guião devem ser colados no documento Diário de Bordo. Adiciona um título ao final do teu documento de nome: Guião 2 LED a piscar
- Acede a <u>https://www.tinkercad.com/</u> e **entra** na tua **conta**.
- Na tua **conta escolhe**, no menu do lado **esquerdo**:

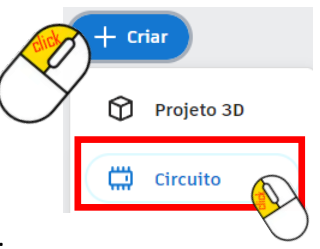

Para criares um novo circuito.

**Começa** por **adicionar** um **Arduino**:

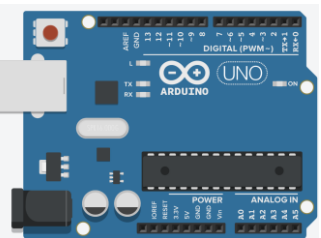

🗱 Arrasta agora um led para a tua área de trabalho.

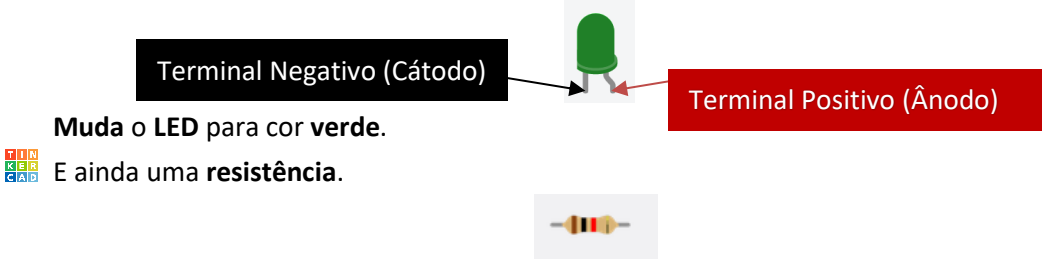

Liga o teu circuito elétrico tal como se mostra na figura. Atenção: neste momento faremos as ligações assim para que seja mais fácil entenderes como as ligações no Arduino funcionam. Deveriam ser feitas em Breadboard, como terás oportunidade de fazer mais à frente.

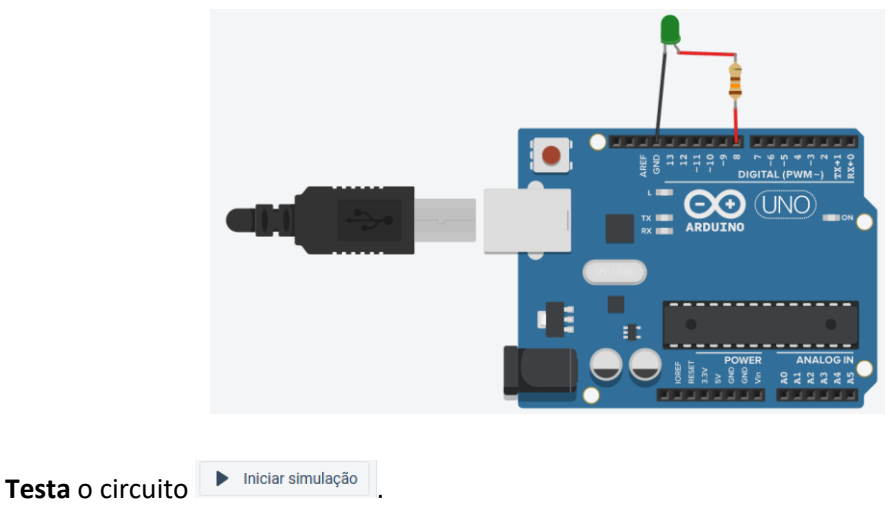

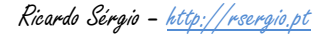

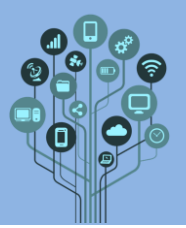

O LED não acendeu? Vamos ver se o local onde ligamos os fios no Arduino tem tensão. Para isso adiciona um multímetro (em modo Volts) da seguinte forma:

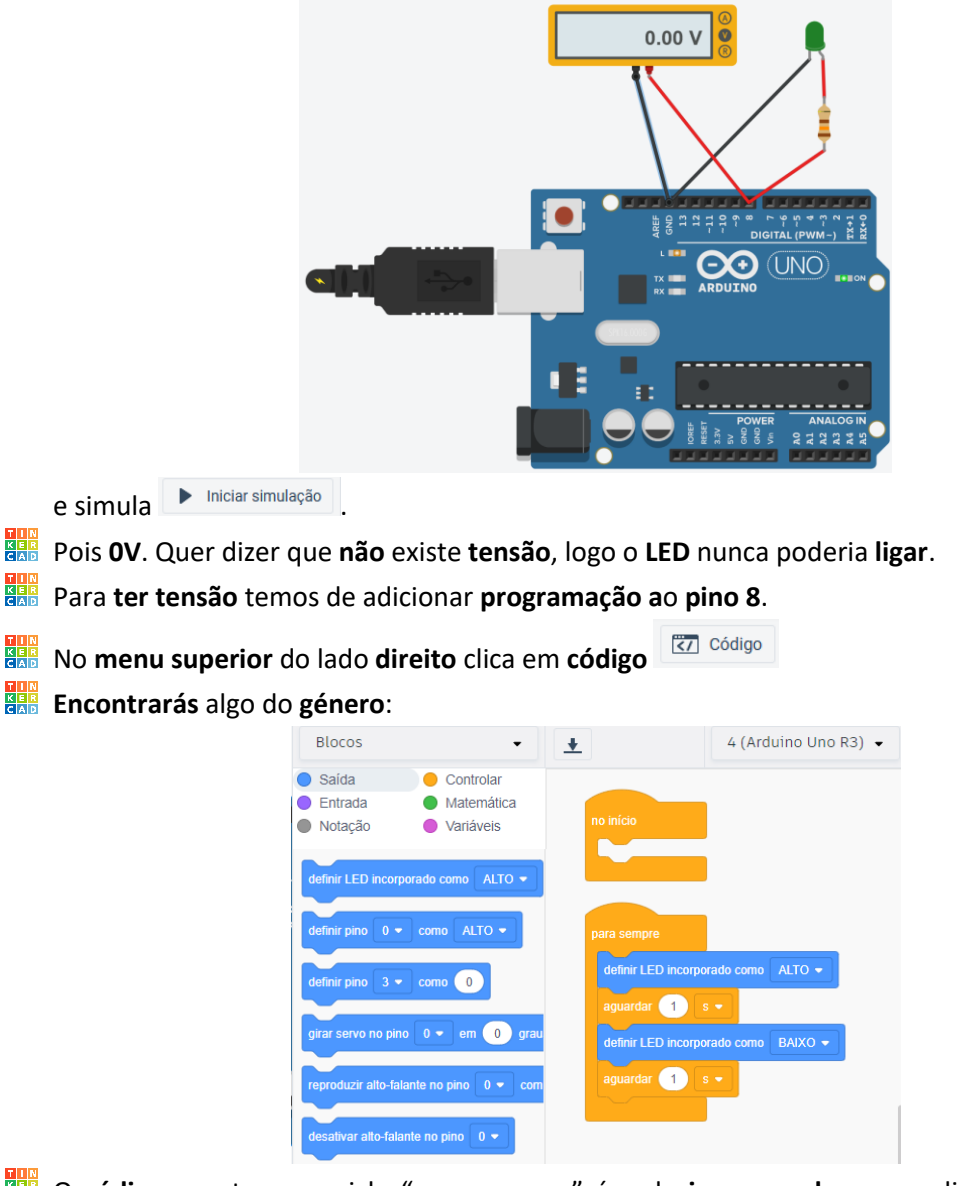

- O código que tens no ciclo "para sempre" é o do incorporado que realizaste no guião anterior. Este código já aparece por defeito quando adicionas um novo Arduino. Começa por deitar fora os blocos que estão dentro do bloco "para sempre".
- Para que o pino nº 8 (onde ligaste a perna positiva do LED) do Arduino tenha tensão tens de arrastar o bloco seguinte para dentro do bloco "para sempre"

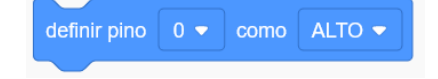

Muda agora o pino de 0 para 8 e mantém ALTO.

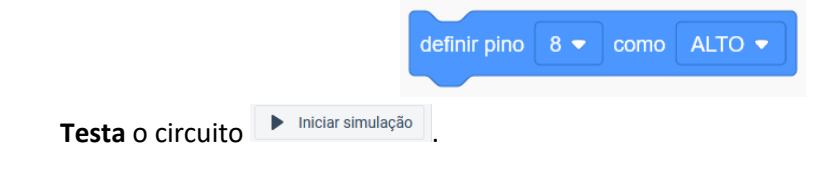

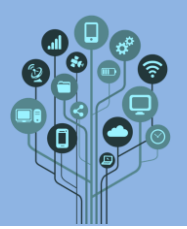

O LED acendeu, correto? Qual o valor que marca no voltímetro?

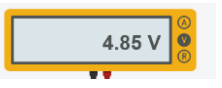

Agora que já **há tensão** entre o **terminal GND** e o pino **nº 8 considera** que essa **tensão** em vez de 4,85V são **5V** e **calcula** o valor da **resistência** para que o **LED não queime** com uma "pilha", neste caso de **5V** 

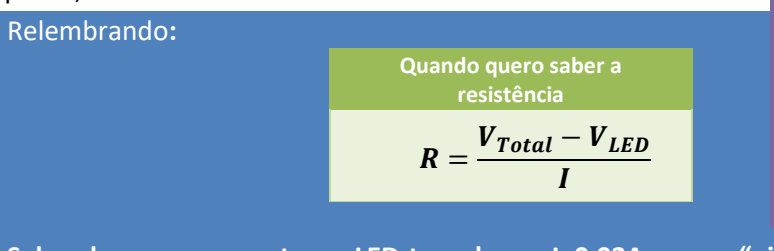

Utiliza a calculadora do computador (na pesquisa rápida procura por calculadora) e faz as contas para confirmar o valor da resistência.

Sabendo que a corrente no LED tem de ser I=0,02A, que a "pilha" (saída do Arduíno) tem uma tensão  $V_{Total}$ =5V e a queda de tensão no LED  $V_{LED}$ =2V quanto será a resistência?

- **Clica** em **Iniciar simulação** para **veres** o LED acender com mais intensidade e faz um **recorte** que apanhe o **circuito** e **também** o valor da **resistência** e cola-o no teu **diário** de **bordo**.
- Já podes eliminar o multímetro, agora que sabes como obter tensão no pino nº8.
- Vamos agora fazer o led piscar. Completa o teu programa.

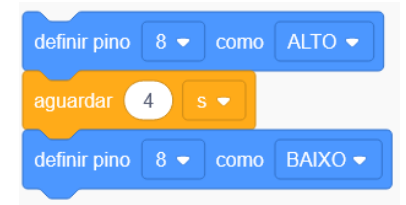

Clica em **Iniciar simulação** Estes blocos fazem o LED ligar durante 4s e depois desligar. Estes blocos são lidos repetidamente pelo programa (em loop).

Se reparares ele permanece desligado menos tempo do que ligado. Para o tempo ser o

mesmo temos de adicionar um bloco

aguardar 4 s 🗸

ao final dos blocos. Clica em

Iniciar simulação para ver se o problema está resolvido e faz um recorte que apanhe o circuito (com o valor da resistência) e também os blocos de programação e cola-o no teu diário de bordo.

Chama o teu professor para avaliar.